## وأ WAP571E نم يلوألا نيوكتلا دادعإلا جلاعم مادختساب

## فدەلا

ةفلكتلا ةضفخنمو ةطيسب ةقيرط (WAP) ةيكلساللا لوصولا طاقن رفوت كيفظوم ىلإ ءادألا ةقئافو نامألا ةيلاع لومحملا فتاهلا تاكبش قاطن عيسوتل ضغب ،بتكملا يف ناكم يأ يف لاصتا ىلع ءاقبلا مهل ىنستي ىتح ،كفويضو كيدل نيفظوملل نرملا لحلا اذه حيتي .هنومدختسي يذلا يكلساللا زاهجلا نع رظنلا نيمدختسملا مئاليل هريوطت نكمي امك ،مئاد لاصتا ىلع ءاقبلا قيناكمإ ل

جلاعم ةئيەت عم مادختسالاو دادعإلاا ةلوەسب (WAP) دعب نع لوصولا طاقن زيمتت قئاقد يف ةلەذم ةعرسو ةمات ةءافكب لمعلا ىلع كتدعاسمل ةمات ةلوەسب دادعإلا نيوكتلا لالخ كدشرت يتلا ةيلعافتلا تاميلعتلا نم ةعومجم وە دادعإلا جلاعم .ةدودعم WAP. ليغشتل ةمزاللا ةيساسالا تانيوكتلا تاميلعتلا ەذە يطغت .

اهيف موقت ةرم لـوأ يف ايئاقلت لـوصولا ةطقن دادعإ جلـاعم ةشاش رهظت **:ةظحالـم** يأ يف اضيأ اهمادختسإ نكمي نكلو ،WAP نم ةريخألا جذامنلا ىلإ لـوخدلا ليجستب .ةطقن

.دادعإلاا جلاعم مادختسإ ل(الخ نم WAP571E وأ WAP571 نيوكت ةيفيك لاقملا اذه حرشي

## قيبطتلل ةلباقلا ةزهجألا

• WAP500 Series - WAP571, WAP571E

## جماربلا رادصإ

• 1.0.0.15 - WAP571, WAP571E

## دادعإلا جلاعم مادختساب WAP نيوكت

.WAP571 نم ةطقتلم ةيلاتلا روصلا **:ةظحالم** 

رتخاو بيولا ىلا ةدنتسملا ةدعاسملا ةادألا ىلا لوخدلا ليجستب مق 1 ةوطخلا د**ادعإلا جلاعم ليغشت**.

# CISCO WAP571 Wireless-AC/N Premium D

|   | Getting Started       |                                                |
|---|-----------------------|------------------------------------------------|
|   | Run Setup Wizard      | Getting Started                                |
| • | Status and Statistics |                                                |
| • | Administration        | Use the following links to quickly configure y |
| • | LAN                   | · · · · · · · · · · · · · · · · · · ·          |
| • | Wireless              | 🔰 Initial Setup                                |
| • | Spectrum Analyzer     | Run Setun Wizard                               |
| • | System Security       | Configure Padio Settings                       |
| • | Client QoS            | Configure Wireless Network Settings            |
| • | ACL                   | Configure LAN Settings                         |
| • | SNMP                  | Configure CAN Settings                         |
| • | Captive Portal        | Conligure Single Point Setup                   |
| • | Single Point Setup    | Device Status                                  |
|   |                       |                                                |

نإف ،كب صاخلا WAP دادعإب اهيف موقت يتلا ىلوألا ةرملا يه هذه تناك اذإ **:ةظحالم** ايئاقلت قثبنيس دادعإلا جلاعم.

.ةعباتملل **يلاتلا** قوف رقنا .2 ةوطخلا

#### Welcome

Thank you for choosing Cisco Systems, Inc. This setup wizard will help you install your Cisco Systems, Inc Access Point.

To setup this access point manually you can cancel this wizard at any time (Not recommended).

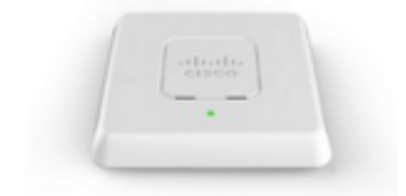

Note: This Setup Wizard provides simplified options to help you quickly get your access point up and running. If there is any option or capability that you do not see while running the setup wizard, click the learning link provided on many of the setup wizard pages. To set further options as you require or as seen in the learning link, cancel the setup wizard and go to the web-based configuration utility.

#### Click Next to continue

Back Next Cancel

عم قفاوتي يذلا ويدارلا رز رقنا ،IP ناونع — زاهجلا نيوكت ةشاش روهظ درجمب .3 ةوطخلا ب صاخلا IP ناونع ديدحتل اهمادختسإ ديرت يتلا ةقيرطل

:يە تارايخلا

ب صاخلا IP ناونع نييعت متي — (نسحتسم) (DHCP) يكيمانيدلا IP ناونع WAP ب صاخل ا لاثملا اذه يف .(DCHP) يكيمانيدلا نيوكتلا فيضم لوكوتورب مداخ ةطساوب، رايخلا اذه رايتخإ متي.

ناونع ال (يكيتاتسإ نكاس) تباث IP ناونع ءاشنإب كل حمسي — تباثلا IP ناونع WAP. تباث IP ناونع ريغتي ال.

ا ناونع — تباثلا IP ناونع — تباثل IP ناونع ءاشنإ متي ةكبشلا يف رخآ زاهج لبق.

. IP ناونعل ةيعرفلا ةكبشلا عانق — ةيعرفلا ةكبشلا عانق —

نوكت .WAP ل ةيضارتفالا ةباوبلاب صاخلا IP ناونع — ةيضارتفالا ةباوبلا — كب صاخلا مجوملل ەنييعت متي يذلا صاخلا IP ناونع ةداع ةيضارتفالا ةباوبلا.

— DNS — لوصولا يف بغرت تنك اذإ DNS). إي ساسألا لاجملا مسا ماظنل IP ناونع نم DNS مداخب صاخلا IP ناونع ريفوت بجيف ،كتكبش جراخ بيولا تاحفص ىلإ (ISP).

| – يوناثلI DNS – | IP ناونع - | ب صاخلا | .يوناثلا |
|-----------------|------------|---------|----------|
|-----------------|------------|---------|----------|

#### **Configure Device - IP Address**

Select either Dynamic or Static IP address for your device.

| Dynamic IP Address (DHCP<br>Static IP Address | ) (Recomn   | nended)  |       |       |        |
|-----------------------------------------------|-------------|----------|-------|-------|--------|
| Static IP Address:                            | 192         | . 168    | . 1   | . 245 |        |
| Subnet Mask:                                  | 255         | . 255    | . 255 | . 0   |        |
| Default Gateway:                              | 192         | . 168    | . 1   | . 1   |        |
| DNS:                                          |             |          | •     |       |        |
| Secondary DNS (optional):                     |             |          |       |       |        |
| Learn more about the difference               | it connecti | on types | i     |       |        |
| Click Next to continue                        |             |          |       |       |        |
|                                               |             |          | Back  | Next  | Cancel |

.ةعباتملل **يلاتلا** قوف رقنا .4 ةوطخلا

ءاقتنالاا رز رقنا ،ةعومجملاا ماظن ةشاش طبضا — ةدرفملا ةطقنلا دادعإ يف .5 ةوطخلا ةعومجملا ماظن كل حيتي .اهمادختسا ديرت يتلا ةعومجملا ماظن تادادعا عم قفاوتي يذلا بجي ،ةعومجم ماظن مادختسا مدع ترتخأ اذإ .دحاو زاهجك (APs) ةددعتم لوصو طاقن نيوكت يدرف لكشب مهنيوكت.

:يە تارايخلا

.WAPs ل ةديدج ةعومجم ءاشنإ — ةديدج ةعومجم ءاشنإ

لقح يف .ديدج ةعومجم ماظن مسا لخدأ ،"ديدجلا ةعومجملا ماظن مسا" لقح يف — ل يلعفلا عقوملا لخدأ ،لوصولا ةطقن عقوم ال

> (AP) لوصو طاقن ةعومجم ماظن ىلإ مامضنالا — دوجوم ةعومجم ماظن ىلإ مامضنالا كتكبش يف دوجوم.

ماظن ىلع ءانب تادادعإلا يقاب نيوكتب WAP موقي ،رايخلا اذه ترتخأ اذإ — نم ادكأتم تنك اذإ ام ديكأت ةحفص كلأستس ،**يلاتلا** قوف رقنلا دنع .ةعومجملا ماظن ىلإ مامضنالل **لاسرا** قوف رقنا .ةعومجملا ماظن ىلإ مامضنالا يف كتبغر .دادعإلا جلاعم نم جورخلل **ءامنا** قوف رقنا ،نيوكتلا لامتكا دعب .ةعومجملا

### ةدحاو ةطقن دادعإ نيكمت مدع

| Single Point Setup Set A Cluster                                                                                                    |                                                    |  |  |  |  |
|----------------------------------------------------------------------------------------------------|----------------------------------------------------|--|--|--|--|
| A cluster provides a single point of administration and lets you view, deploy, configure, and<br>secure the wireless network as a single entity, rather than separate wireless devices. |                                                    |  |  |  |  |
| Create a New Cluster<br>Recommended for a new deployment e<br>New Cluster Name:                                                                                                    | nvironment.                                        |  |  |  |  |
| AP Location:                                                                                                    |                                                    |  |  |  |  |
| Cluster Mgmt Address (optional):                                                                                                    |                                                    |  |  |  |  |
| <ul> <li>Join an Existing Cluster<br/>Recommended for adding new wireless<br/>environment.<br/>Existing Cluster Name:</li> </ul>                                                        | s access points to the existing deployment         |  |  |  |  |
| AP Location:                                                                                                    |                                                    |  |  |  |  |
| <ul> <li>Do not Enable Single Point Setup<br/>Recommended for single device deploy</li> <li>Learn more about single point setup</li> </ul>                                              | ments or for configuring each device individually. |  |  |  |  |
| Click Next to continue                                                                                                    |                                                    |  |  |  |  |
|                                                                                                    |                                                    |  |  |  |  |
|                                                                                                    | Back Next Cancel                                   |  |  |  |  |

.ةعباتملل **يلاتلا** قوف رقنا .6 ةوطخلا

ةينمزلا ةقطنملا ةلدسنملا ةمئاقلا نم ةينمز ةقطنم رتخأ .7 ةوطخلا.

#### Configure Device - Set System Date And Time

Enter the time zone, date and time.

| Time Zone:               | (GMT -08:00) USA (Pacific)           |      |      | •      |
|--------------------------|--------------------------------------|------|------|--------|
| Set System Time:         | Network Time Protocol (NTP) Manually |      |      |        |
| NTP Server:              | 0.ciscosb.pool.ntp.org               |      |      |        |
| <u>Learn more about </u> | out time settings                    |      |      |        |
| Click <b>Next</b> to c   | ontinue                              |      |      |        |
| CIICK Next to C          |                                      |      |      |        |
|                          |                                      | Back | Next | Cancel |

تقو نييعتل اهمادختسإ ديرت يتلا ةقيرطلا عم قفاوتملا ءاقتنالا رز رقنا .8 ةوطخلا WAP.

. NTP مداخ نم تـقولا ىلع WAP لصحي — (NTP) ةكبشلا تـقو لوكوتورب

.WAP يف ايودي تقولا لخدي — ايودي

ةلدسنملا مئاوقلا نم ةنسلاو مويلاو رەشلا رتخأ ،ايودي ترتخأ اذإ (يرايتخإ) .9 ةوطخلا يلاوتلا ىلع ،ماظنلا خيرات.

Set System Time: O Network Time Protocol (NTP)

| System Date: | April  | •    | 7 | •  | 2016 •     | · ] |                            |
|--------------|--------|------|---|----|------------|-----|----------------------------|
| System Time: | 10 🔻 : | 07 🔻 | ۲ | Ge | ets date a | an  | time from current computer |

<u>Learn more about time settings</u>

ىلع ،قئاقدلاو ةعاسلا رتخأ ،ماظنلا تقول ةلدسنملا مئاوقلا نم (يرايتخإ) .10 ةوطخلا يلاوتلا. .ةعباتملل **يلاتلا** قوف رقنا .11 ةوطخلا

يف ةملك ەسفن لl ،ةشاش ةملك تتبث — ةادأ configure لا يف تلخد .12 ةوطخلا لاجم *قملك دكۇيو ديدج ةملكل*ا.

**Configure Device - Set Password** 

The administrative password protects your access point from unauthorized access. For security reasons, you should change the access point password from its default settings. Please write this password down for future reference.

Enter a new device password:

New password needs at least 8 characters composed of lower and upper case letters as well as numbers/symbols by default.

| New Password:            | •••••                             |        |     |      |        |
|--------------------------|-----------------------------------|--------|-----|------|--------|
| Confirm Password:        | •••••                             |        |     |      |        |
| Password Strength Meter: |                                   | Strong |     |      |        |
| Password Complexity:     | Enable                            |        |     |      |        |
| Learn more about pass    | <u>Learn more about passwords</u> |        |     |      |        |
|                          |                                   |        |     |      |        |
| Click Next to continue   |                                   |        |     |      |        |
|                          |                                   | Bac    | k – | Next | Cancel |

ىلإ ريشتل ةيسأرلا ةطرشألا نولو ددع ريغتي ،رورم ةملك لاخداب تمق املك **:ةظحالم** يلي امك نوكت يتلاو ،رورملا ةملك ةوق:

.ديقعتلا تابلطتم نم ىندألا دحلاب رورملا ةملك يفت ال — RED

ةملك ةوق نكلو ديقعتلا تابلطتم نم ىندألا دحلاب رورملا ةملك يفت — يلاقترب ةفيعض رورملا.

ةيوق رورملا ةمرك — رضخألا.

اذه .قودنص قيقدت **نكمي** لا تصحف ،ديقعت ةملك نكمي نأ (يرايتخإ) .13 ةوطخ زومر/مقرو فرحأ نم نوكتتو لقألا ىلع فورح 8 لوطب رورملا ةملك نوكت نأ بلطتي ةيولعو ةريغص.

ةعباتملل **يلاتلا** قوف رقنا .14 ةوطخلا.

لخدأ ،ةيكلساللاا ةكبشلاا ةشاش ةيمستب مق - 1 ويدار نيوكت لقح يف .15 ةوطخلا ةيلحملا ةكبشلا مسا وه SSID). SSID *أكبشلا مسا* لقح يف ةكبشلا مسا ةيكلساللا. Configure Radio 1 - Name Your Wireless Network

The name of your wireless network, known as an SSID, identifies your network so that wireless devices can find it.

Enter a name for your wireless network:

Network Name (SSID): ciscosb For example: MyNetwork

Click Next to continue

Back Next Cancel

.ةعباتملل **يلاتل**ا قوف رقنا .16 ةوطخلا

رز ىلع رقنا ،ةيكلساللا ةكبشلا نيمأت - 1 ويدار نيوكت ةشاش يف .17 ةوطخلا ةكبشلا ىلع ەقيبطت ديرت يذلا ةكبشلا نيمأت عم قفاوتي يذلا ويدارلا ةيكلساللا

> نيمأت ةينقت نم يناثلا رادصإلا وه WPA2 — (AES - يصخش WPA2) نيمأت لضفأ ريفشت نمضتت يتلاو Wi-Fi ةيكلساللا تاكبشلل لوصولا يف مكحتلاو WPA ريياعمل اقفو نامألا نم ىوتسم لضفأ اذه لوكوتوربلا رادصإ رفوي AES-CCMP ىلع ةرداق نوكت نأ ىلإ ةكبشلا ىلع ءالمعلا تاطحم عيمج جاتحتس IEEE 802.11i روي تافملا حيتافملا قمالس لوكوتورب مادختساب WPA2 حمسي ال WPA2 معد روي الاIP

ل صفأ ن يمأت Wi-Fi رايعم وه يصخش WPA — WPA - يصخش WPA/WPA2) ل صفأ ن يمأت Alliance IEEE 802.11i رفوي TKIP و AES-CCMP ريفشت نمضتي يذلا شدحألاا WPA معدت الو يلصألاا WPA معدت مدقأ ةيكلسال ةزهجأ كانه نوكت امدنع.

رورم ةملك ةيكلساللاا ةكبشلا بلطتت ال — (نسحتسم ريغ) نيمأت دجوي ال ىلإ يطختلاب مقف ،"نامألا مدع" ترتخأ اذإ .صخش يأ لبق نم اهيلإ لوصولا نكميو <u>25 ةوطخلا</u>.

لاتمك (WPA2 Personal - AES) نيمأت لضفأ مدختسي ،هاندأ ةروصلا يف **:ةظحالم** 

#### **Configure Radio 1 - Secure Your Wireless Network**

Select your network security strength.

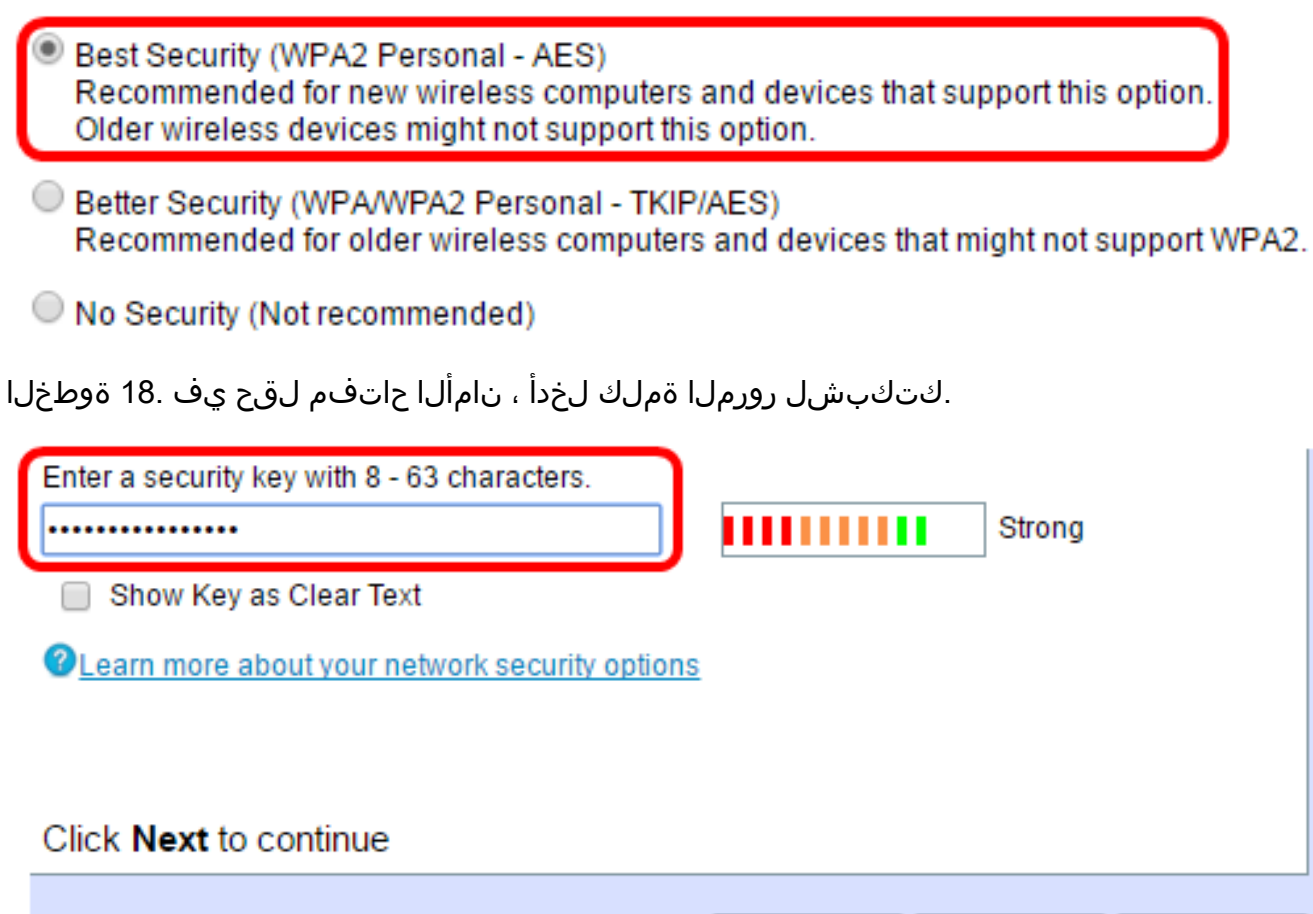

حاتفملا راهظا رايتخالاا ةناخ ددح ،بتكت تنأو رورملا ةملك ىرتل (يرايتخإ) .19 ةوطخلا حضاو صنك.

Back

Next

Cancel

.ةعباتملل **يلاتلا** قوف رقنا .20 ةوطخلا

كتكبش ةشاشل VLAN id لاا تنيع - 1 يكلسال configure لا يف تلخد .21 ةوطخلا VLAN id لا يف ىلإ WAP لا بستني نأ ديرت تنأ نأ VLAN لا مقر id لا ،ةيكلساللا لاجم.

متي يتلا VLAN تاكبش تافرعم دحاً عم VLAN ةكبش فرعم قباطتي نأ بجي **:ةظحالم** ةكبشب لصتملا ديعبلا زاهجلا ذفنم ىلع اهمعد WAP.

#### Configure Radio 1 - Assign The VLAN ID For Your Wireless Network

By default, the VLAN ID assigned to the management interface for your access point is 1, which is also the default untagged VLAN ID. If the management VLAN ID is the same as the VLAN ID assigned to your wireless network, then the wireless clients associated with this specific wireless network can administer this device. If needed, an access control list (ACL) can be created to disable administration from wireless clients.

Enter a VLAN ID for your wireless network:

| VLAN ID:                   | 1       | Range: 1 - 4094) |
|----------------------------|---------|------------------|
| Learn more about v         | lan ids |                  |
|                            |         |                  |
|                            |         |                  |
| Click <b>Next</b> to conti | nue     |                  |
|                            |         | Back Next Cancel |

.ةعباتملل **يااتال** قوف رقنا .22 ةوطخلا

،ةيكلساللا ةكبشلا ةشاش ةيمستب مق - 2 ويدارلا نيوكت يف (يرايتخإ) .23 ةوطخلا 2. ويدارلا نيوكتل 22 — 15 تاوطخلا ررك

ةكبش ةشاش ءاشنإب مق — "ةديقملا ةباوبلا نيكمت" يف رايتخإ رز رتخأ .24 ةوطخلا فويضلا.

> تاداشرإلا ةعباتمل <u>انه</u> رقنا ،WAP نم فوقوملا لخدملا ةزيم نيوكتل — معن قيليصفتلا.

.قحال تقو يف "ريسألا لخدملا" نيوكتل ةوطخلا هذه يطخت — .اركش ،ال

#### **Enable Captive Portal - Create Your Guest Network**

Use Captive Portal to set up a guest network, which means that wireless users need to be authenticated before they can access the Internet. For example, a hotel can create a guest network to redirect new wireless users to a page for authentication.

Do you want to create your guest network now?

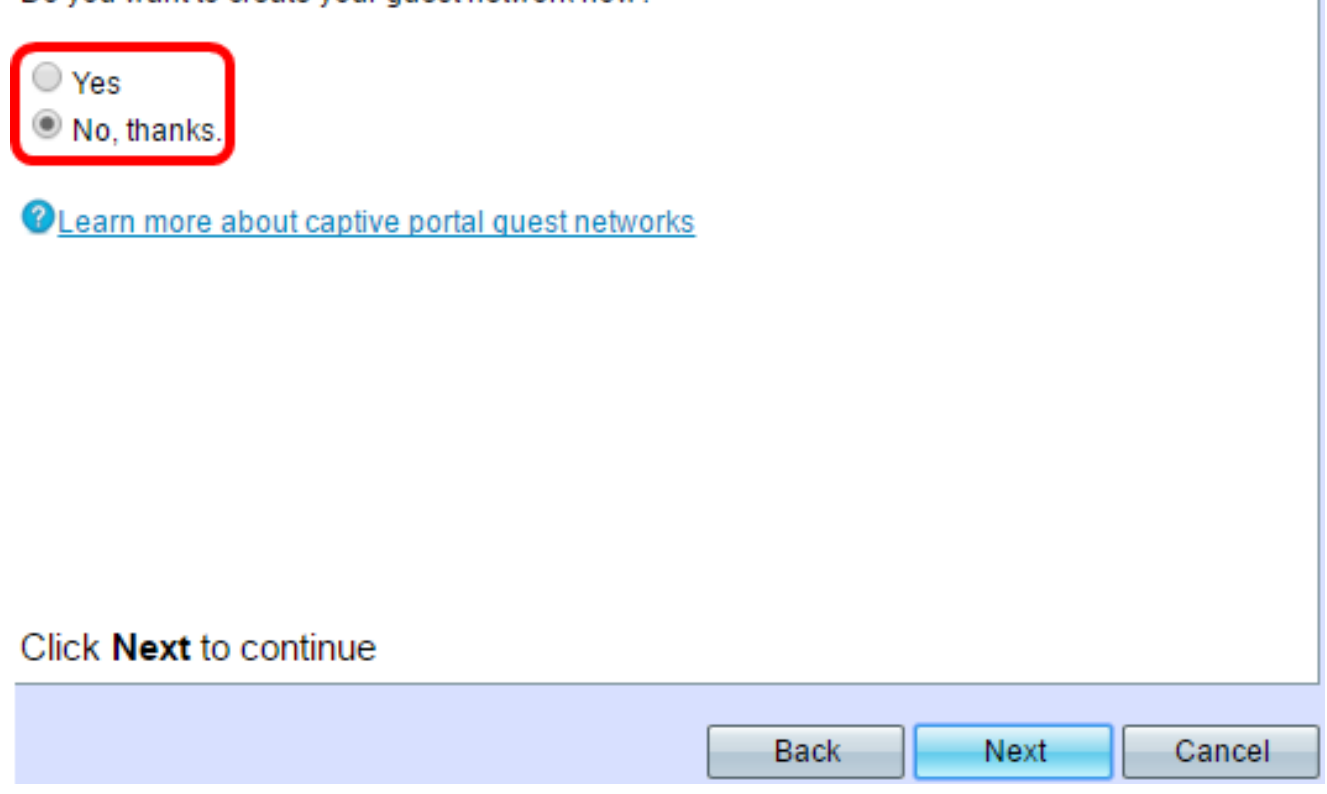

.ةعباتملل **يلاتل**ا قوف رقنا .25 ةوطخلا

اهدكأتو WAP ىلع ةدوجوملا تادادعإلا عجار .26 ةوطخلا.

| Summary - Confirm Your Settings                                         |                        |  |  |  |  |  |  |  |
|-------------------------------------------------------------------------|------------------------|--|--|--|--|--|--|--|
| Please review the following settings and ensure the data is correct.    |                        |  |  |  |  |  |  |  |
| Radio 1 (5 GHz)                                                         | Radio 1 (5 GHz)        |  |  |  |  |  |  |  |
| Network Name (SSID)                                                     | : ciscosb              |  |  |  |  |  |  |  |
| Network Security Type                                                   | e: WPA2 Personal - AES |  |  |  |  |  |  |  |
| Security Key:                                                           | ****                   |  |  |  |  |  |  |  |
| VLAN ID:                                                                | 1                      |  |  |  |  |  |  |  |
| Radio 2 (2.4 GHz)                                                       |                        |  |  |  |  |  |  |  |
| Network Name (SSID)                                                     | c ciscosb-guest        |  |  |  |  |  |  |  |
| Network Security Type                                                   | e: WPA2 Personal - AES |  |  |  |  |  |  |  |
| Security Key:                                                           | ****                   |  |  |  |  |  |  |  |
| VLAN ID:                                                                | 1                      |  |  |  |  |  |  |  |
|                                                                         |                        |  |  |  |  |  |  |  |
|                                                                         |                        |  |  |  |  |  |  |  |
|                                                                         |                        |  |  |  |  |  |  |  |
|                                                                         |                        |  |  |  |  |  |  |  |
|                                                                         |                        |  |  |  |  |  |  |  |
|                                                                         |                        |  |  |  |  |  |  |  |
| Click Submit to enable settings on your Cisco Systems. Inc Access Point |                        |  |  |  |  |  |  |  |
|                                                                         |                        |  |  |  |  |  |  |  |
|                                                                         |                        |  |  |  |  |  |  |  |
| Back Submit Cancel                                                      |                        |  |  |  |  |  |  |  |

فلخلا قوف رقنا ،ەئاشنإب تمق دادعإ ريرحت يف بغرت تنك اذإ (يرايتخإ) .27 ةوطخلا.

تارييغتلا عيمج نع عجارتلاو دادعإلا جلاعم ءاهنإ يف ٻغرت تنك اذإ (يرايتخإ) .28 ةوطخلا ر**مالا ءاغلا** قوف رقنا ،اهب تمق يتلاا.

ليمحت طيرش رەظيس .WAP لا ىلع دادعإ ةيلمعلا نكمي نأ **ملسي** ةقطقط .29 ةوطخلا كتادادعإ نيكمتب WAP موقي امنيب.

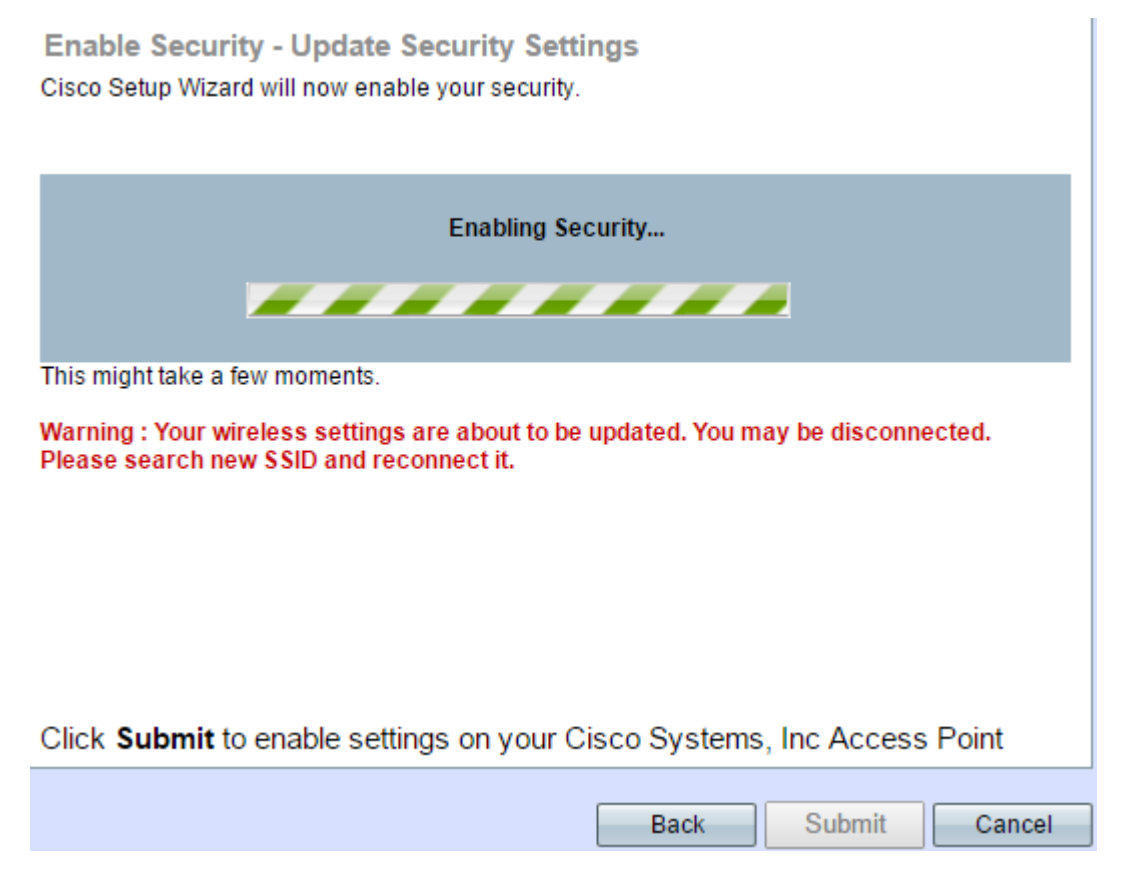

يف **لاسرا** قوف رقنلاب تمق اذإ الإ قيبطتلل ةلباق **29 ةوطخلا نوكت نل:ةظحالم** 

.كب ةصاخلا تادادعإلا ةشاش ديكأت - صخلملا

دادعإلا جلاعم نم جورخلل "**ءاەنإ** قوف رقنا .30 ةوطخلا.

**Device Setup Complete** 

Congratulations, your access point has been set up successfully. We strongly recommend that you save these settings by writing them down or by copying and pasting them into a text document. You will need these settings later when you add other wireless computers or devices to your network.

| Cluster Name:                   | ciscosb-cluster     |      |          |          |
|---------------------------------|---------------------|------|----------|----------|
| Radio 1 (5 GHz)                 |                     |      | 1 Caluat |          |
| Network Name (SSID):            | ciscosb             |      | - cire   | <u> </u> |
| Network Security Type:          | WPA2 Personal - AES |      |          |          |
| Security Key:                   | *****               |      |          |          |
| Radio 2 (2.4 GHz)               |                     |      |          |          |
| Network Name (SSID):            | ciscosb-guest       |      |          |          |
| Network Security Type:          | WPA2 Personal - AES |      |          |          |
| Security Key:                   | *****               |      |          |          |
| Click <b>Finish</b> to close th | iis wizard.         |      |          |          |
|                                 |                     |      |          |          |
|                                 |                     | Back | Finish   | Cancel   |

دادعإلا جلاعم مادختساب WAP571E وأ WAP571 نيوكت نم نآلا تيهتنا دق نوكت نأ بجي.

ةمجرتاا مذه لوح

تمجرت Cisco تايان تايانق تال نم قعومجم مادختساب دنتسمل اذه Cisco تمجرت ملاعل العامي عيمج يف نيم دختسمل لمعد يوتحم ميدقت لقيرشبل و امك ققيقد نوكت نل قيل قمجرت لضفاً نأ قظعالم يجرُي .قصاخل امهتغلب Cisco ياخت .فرتحم مجرتم اممدقي يتل القيفارت عال قمجرت اعم ل احل اوه يل إ أم اد عوجرل اب يصوُتو تامجرت الاذة ققد نع اهتي لوئسم Systems الما يا إ أم الا عنه يل الان الانتيام الال الانتيال الانت الما